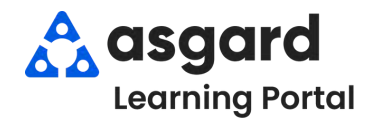

## AsgardMobile Enabling Automatic App Updates Android

Follow the directions below to ensure you automatically get the latest update to AsgardMobile. If you can't reach the Settings on your phone, please contact your IT team for assistance.

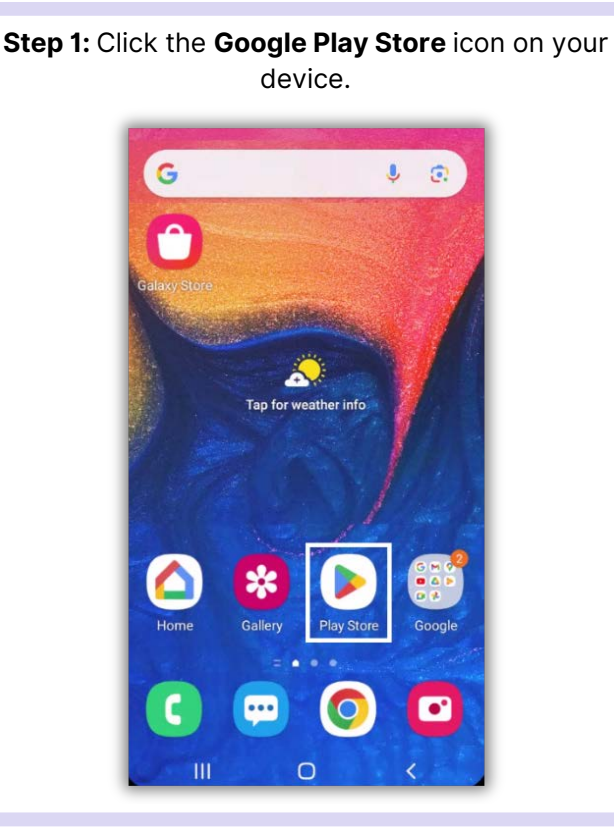

Step 3: Tap on Settings.

## Step 2: At the top right, tap the Profile icon.

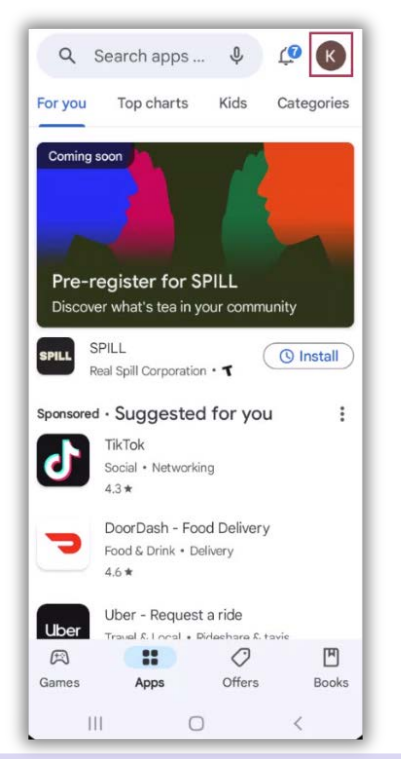

## Step 4: Tap on Network Preferences. Then, select Auto-update apps.

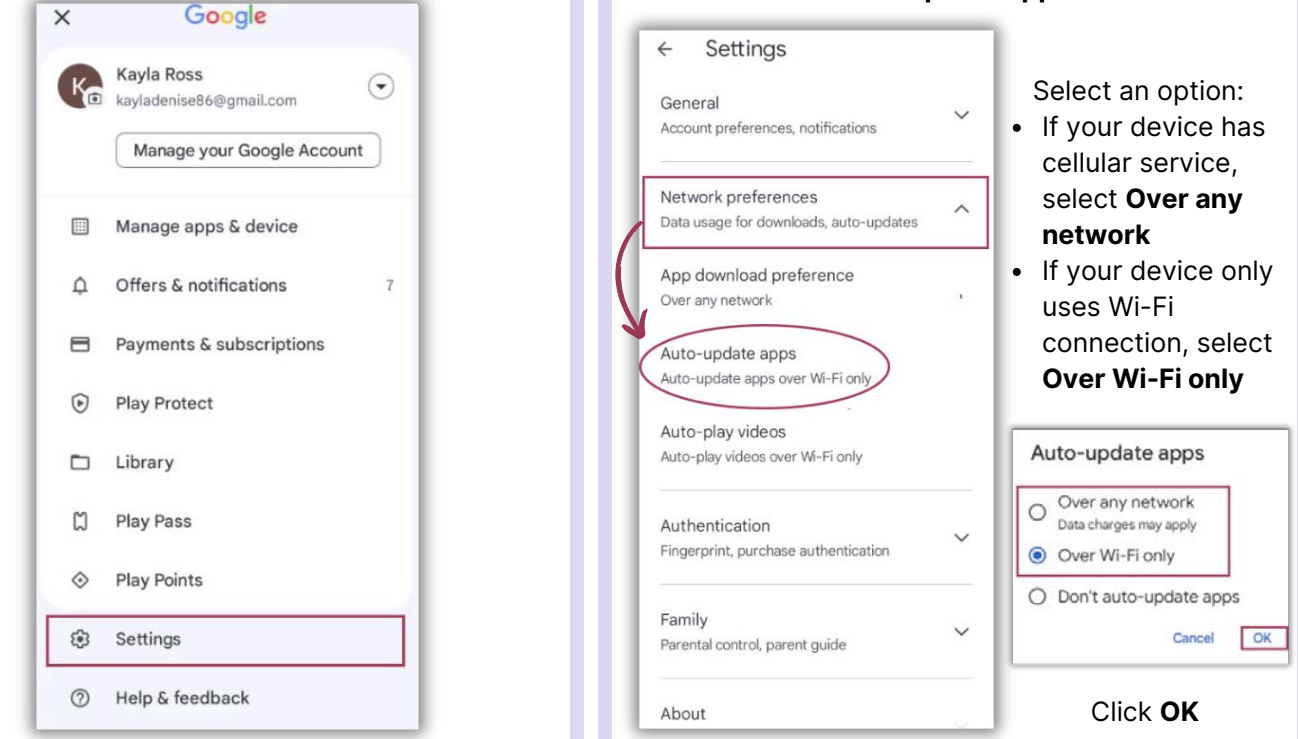